## SOFT OCCU Guías de usuario

## ¿Cómo visualizar las Notas Crédito en mi portal de Facturatech?

Nota: Ten en cuenta que si no has generado ninguna Nota Crédito, la opción "NC" no estará disponible ya que no habrá Notas Crédito para filtrar. Este proceso te permite acceder y revisar las Notas Crédito emitidas y almacenadas en tu cuenta de Facturatech.

Para visualizar las Notas Crédito en tu portal de Facturatech, sigue estos pasos:

- Abre tu navegador web y dirígete a la página web de Facturatech: <u>https://www.facturatech.co/.</u>
- En la página de inicio de Facturatech, busca y selecciona la opción "Iniciar sesión". Por lo general, encontrarás esta opción en la esquina superior derecha del sitio web.
- Se te pedirá que ingreses tus credenciales de inicio de sesión, que incluyen tu nombre de usuario y contraseña. Asegúrate de ingresar la información correcta.

|              | -              |   |  |
|--------------|----------------|---|--|
|              | facturalech    |   |  |
| Usuario *    |                |   |  |
| osuano       |                | 4 |  |
|              |                |   |  |
| Contrasena * |                | Δ |  |
|              |                |   |  |
|              | Iniciar sesión |   |  |

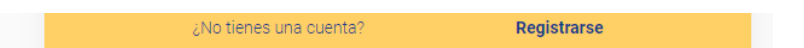

• Una vez dentro de tu cuenta, dirígete a la pestaña "Comprobantes".

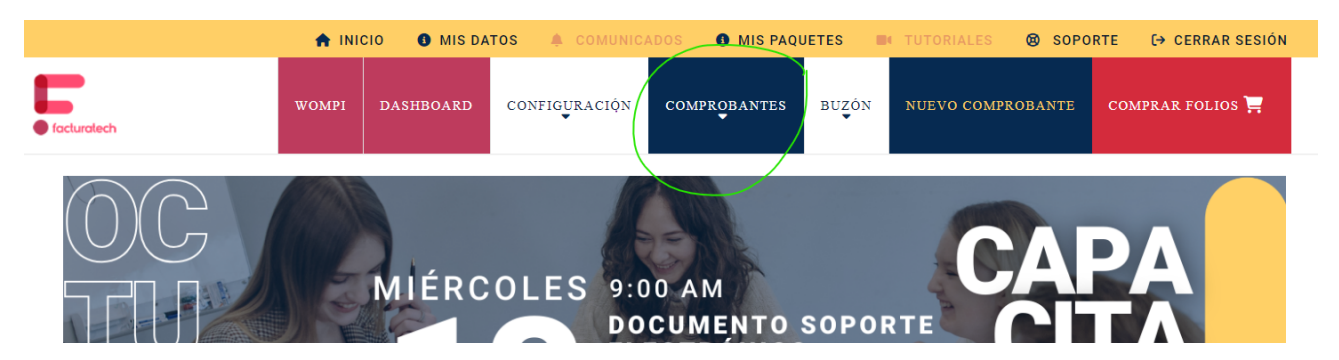

• En la pestaña "Comprobantes", elige la opción "Facturas". Esto te mostrará una nueva lista de opciones. Dentro de las opciones disponibles, selecciona nuevamente "Comprobantes".

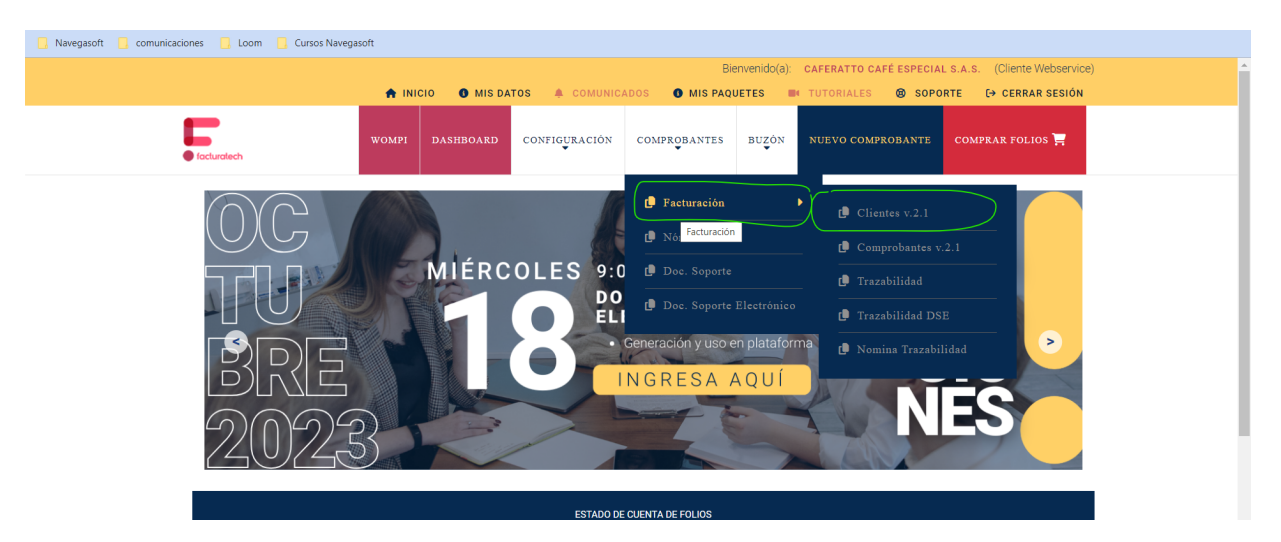

 Esta página te mostrará tus comprobantes y te permitirá realizar distintos tipos de filtrado de información. Busca la opción de filtro "Numeración" y selecciona del listado la opción "NC" que corresponde a las Notas Crédito.

| e facturatech         | WOMPI DASHBOA                                                       | RD CONFIGURACION        | COMPROBANTES            | BUZON NUEVO COMP                 | KOBANTE COMPRAR FOLIOS 🚍 |  |
|-----------------------|---------------------------------------------------------------------|-------------------------|-------------------------|----------------------------------|--------------------------|--|
| Responsable Eve       | ento                                                                |                         |                         |                                  |                          |  |
| Comprob               | antes                                                               |                         |                         |                                  |                          |  |
| otal de Facturas: 200 | Folios Consumidos: 45                                               | Folios Disponibles: 155 |                         |                                  |                          |  |
| Comprobante:          | Cliente:                                                            | Numeración:             | Mostrar:                | Estatus:                         | Estatus de Aceptación:   |  |
|                       | NIT, Razón Social                                                   | NC                      | <b>~</b> 30             | ✓ Todos                          | ✓ Todos ✓                |  |
| Pagado:               | Desde:                                                              | Todas<br>SETT           | Ordenar Por:            |                                  |                          |  |
| Todos                 | ✓ dd/mm/aaaa                                                        | FVE<br>NC               | El más reciente         | ✓ BUSCAR Q                       | Excel <del>-</del>       |  |
|                       |                                                                     |                         |                         |                                  |                          |  |
| Numeración            | Cliente / CUFE                                                      | Creación                | E<br>Total Estatus<br>A | status de<br>Pagado<br>ceptación | Acciones                 |  |
| FVE-0106 GESTIÃON     | AMBIENTAL MAS INGENIERIA S.A.S<br>6ddc5db0ddfe3425efd23ed7eb645b654 | 30/09/2023              | 27,500.00 Firmado       | 1                                | Co 📕 💺 🖨 🖨               |  |

• Si has generado Notas Crédito, después de seleccionar "NC" como filtro, se mostrarán en la pantalla las Notas Crédito que has emitido y que están almacenadas en el sistema.